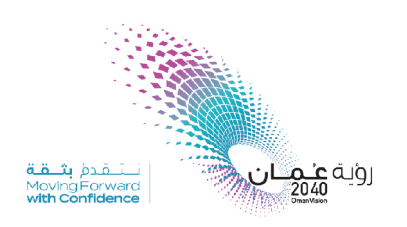

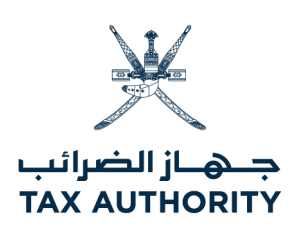

# الدليل الإرشادي لإصدار شهادة الإقامة الضريبية (للشركـات)

## <u>01</u> دخول البوابة الإلكترونية:

| www.taxoman.gov.om                                                                                                    |                                                                                                    |  |  |  |
|----------------------------------------------------------------------------------------------------|----------------------------------------------------------------------------------------------------|--|--|--|
| قة أو التصديق الإلكتروني أو اسم                                                                                                    | 02 الدخول عن طريق قارئ البطان المرور.                                                                                                    |  |  |  |
|                                                                                                    | لدين بنم استنم ركنة قررر<br>اسم المستخدم وكلمة المرور                                                                                                    |  |  |  |
| عمه التصديق الإنكتروني « لم »<br>البطاقة الشخصية                                                                                                    | الهاتف النقال                                                                                                    |  |  |  |
| لاستغدام هذه الطريقة تحتاج إلى:<br>٩. البطاقة الشخصية أو بطلقة مله.<br>٩. الرقم السري للبطاقة<br>٩. الرقم السري البطاقة الشخصية<br>٩. الرقم السري البطاقة الشخصية المناطقة الشخصية المناطقة المناطقة الشخصية المناطقة المناطقة المناطقة الشخصية المناطقة المناطقة المناطة المناطقة المناطقة المناط | المعتدام هذه الطريقة تحتاج إلى:<br>المريحة لهتف التقل الم<br>المريحة لهتف التقل الم<br>المريحة لهتف التقل الم<br>المريحة الهتف التقل الم<br>المريحة المرية المريم المريم المريم<br>المريم المريم المريم<br>المريم المريم المريم المريم المريم المريم المريم المريم المريم المريم المريم المريم المريم المريم المريم المريم المريم المريم المريم المريم المريم المريم المريم المريم المريم المريم المريم المريم المريم المريم المريم المريم المريم المريم المريم المريم المريم المريم المريم المريم المريم المريم الم<br>المريم المريم المريم المريم المريم المريم المريم المريم المريم المريم المريم المريم المريم المريم المريم المريم المريم المريم الم |  |  |  |
| ما ال ذ ال ع                                                                                                    | تسچیل بخول<br>کند اید ا                                                                                                    |  |  |  |

## <u>03</u> اختر اسم الشركة، ملف ضريبة الدخل

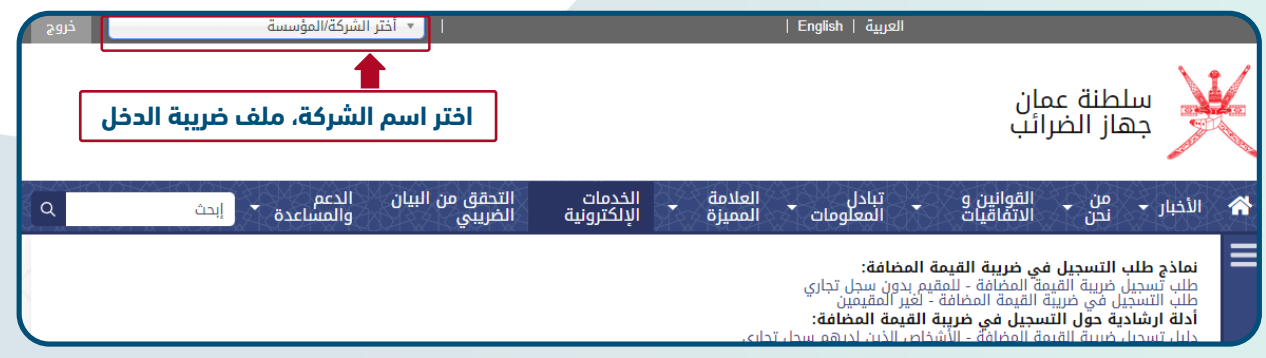

#### <u>04</u> اختر خدمة شهادة الإقامة (الخاضع للضريبة):

|                          | شهادة بدء أعمال التصفية 🛛 🛑                  |  |
|--------------------------|----------------------------------------------|--|
| ههادات المخالصة الضريبية |                                              |  |
| 20 شهادة الدخل المصرح به | اضغط هنا 📭 شهادة الإقامة (الخاضع للضريبة) 19 |  |
|                          | شهادة ضريبة الخصم من المنبع 21               |  |
| 22 البطاقات الضريبية     |                                              |  |
|                          | قائمة المُلزمين بالضريبة                     |  |

### <u>05</u> اختر إضافة شهادة الإقامة (الخاضع للضريبة) جديدة :

| التحقق من صفحة ليبحث Q<br>البيان تجريبية<br>الضريبي تجريبية | التحقق من تبادل<br>البيان المعلومات ▼<br>الضريبي | الدعم<br>والمساعدة | القوانين و 🚽 الخدمات<br>الاتفاقيات الإلكترونية | النظام<br>من ◄ الضريبي في ◄<br><sup>نحن</sup> عمان |
|-------------------------------------------------------------|--------------------------------------------------|--------------------|------------------------------------------------|----------------------------------------------------|
| اضغط هنا                                                    |                                                  |                    | حاضع للضريبة)                                  | شهادة الإقامة (الخ                                 |
| أضافة شهادة الإقامة (الخاضع للضريبة) جديدة                  |                                                  |                    |                                                |                                                    |
| الصلاحية من -<br>الصلاحية إلى                               | الجهة Issue Date                                 | شهادة              | تاريخ المستند رقم ال                           | رقم المستند                                        |
|                                                             |                                                  |                    |                                                |                                                    |
| لم يتم العثور على نتائج لبحثك.                              |                                                  |                    |                                                |                                                    |
|                                                             |                                                  |                    |                                                |                                                    |
|                                                             |                                                  |                    |                                                |                                                    |
|                                                             |                                                  |                    |                                                |                                                    |

◄ 06 تعبئة الحقول المطلوبة ثم إرسال الطلب: (بعد إرسال الطلب سوف يقوم الموظف المختص باستلام الطلب والتحقق ثم الموافقة، وبعد الموافقة يمكنك دفع رسوم الشهادةوطباعتها).

| ة) جديدة  | ل <del>ی</del> کی |                                                                                                    | شهادة الإقامة (الخاضع للضريبة) جديدة |         |  |
|-----------|-------------------|----------------------------------------------------------------------------------------------------|--------------------------------------|---------|--|
|           |                   |                                                                                                    | رقم الملف الضريبي   دافع الضرائب:    |         |  |
|           |                   | 27/06/2024                                                                                                    | * تاريخ المستند:                     |         |  |
|           |                   |                                                                                                    | •فترة الشهاده:                       |         |  |
|           |                   | إضافة هيئة تصديق                                                                                               | * الجهة:                             |         |  |
| ئج لبحثك. |                   | \$                                                                                                    | الدولة:                              |         |  |
|           | المختارة فإن      | اذا كانت سلطنة غمان ضمن اتفاقية الازدواج الضريي مع أحد الدول ا<br>معلومات هذه الاتفاقية يجب أن تضمن في الشهادة |                                      |         |  |
|           |                   |                                                                                                    |                                      |         |  |
|           |                   |                                                                                                    | السبب:                               |         |  |
| C         | اضغط هنا          |                                                                                                    | رسوم الإصدار (ر.ع):                  |         |  |
|           | الغاء إضافة       |                                                                                                    |                                      | و الفعا |  |

## شكراً لكم #التزامك \_ استدامة